### MVTV Wireless Email Account Set Up for Android Mobile Devices using Maildroid App

## 1. Download Maildroid App

Go to "Play Store" Type in "Maildroid" Install and Download App

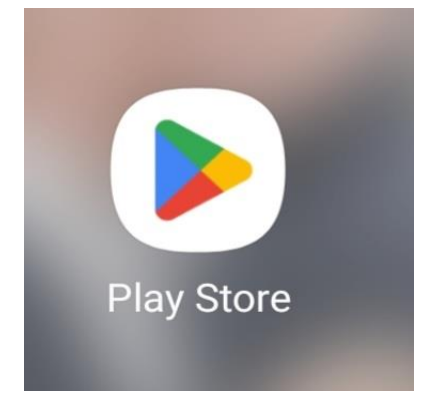

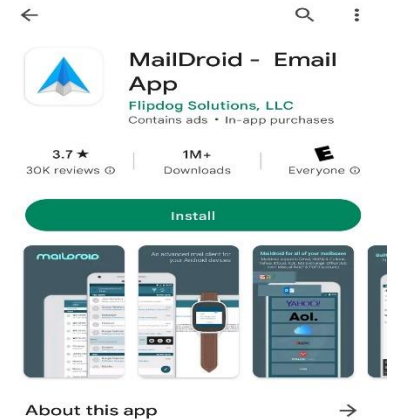

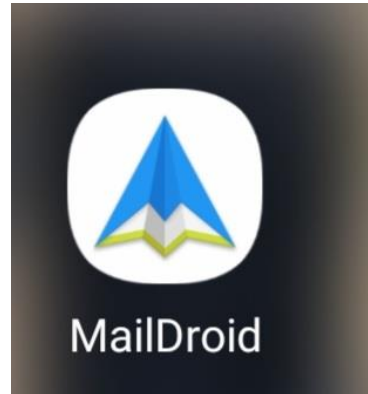

Need a great working email client? MailDroid is the one you should download!

Communication

#### Data safety

Developers can show information here about how their app collects and uses your data. Learn more about data safety

2. Accept Policy Read and Accept Maildroid Policy

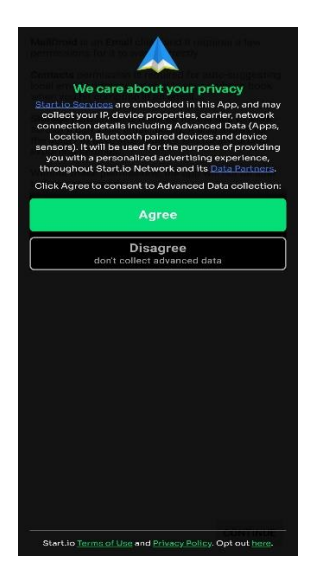

MallDroid is an Email client and it requires a few permissions for it to work correctly. Contacts permission is required for auto-suggesting local email addresses stored in your address book when you hit compose in an email.

Storage permission is required for the app to work so that it can store email locally. It also allows for the ability to save attachments and for importing/ exporting settings.

Without these permissions, the app will not be able to function properly.

CONTINUE

### 3. Maildroid Features

Select "Next"

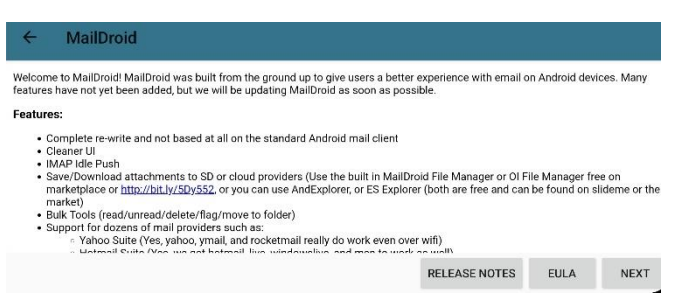

# 4. Accept End User License Agreement

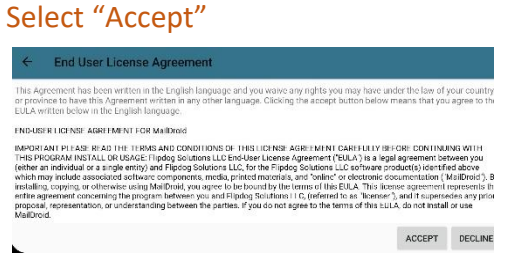

5. Select Account Type - Other

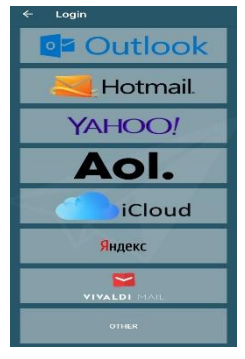

6. Set up Email – Manual Setup

Enter – "Your MVTV Wireless Email Address" Enter – "Your MVTV Wireless Email Password" Select "MANUAL SETUP"

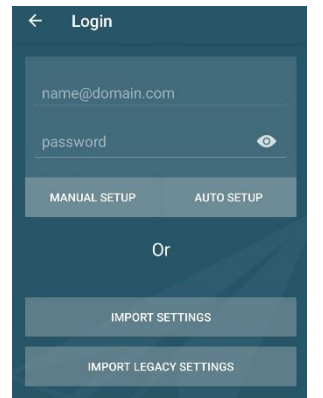

### 7. Enter Server Settings

### **Incoming Server**

POP3 Server – imail.mvtvwireless.com Security type – None Port 110 Auto delete from phone – choose from menu

### **Outgoing Server Settings**

SMTP Server – imail.mvtvwireless.com Security type – none Port 25 Select "Next"

| < Server settings                     |        |  |
|---------------------------------------|--------|--|
| Incoming server                       |        |  |
| POP3 server                           |        |  |
| imail.mvtvwireless.com                |        |  |
| Security type                         |        |  |
| None 🔻                                |        |  |
| Port                                  |        |  |
| 110                                   |        |  |
| Auto delete from phone                |        |  |
| When deleted from Inbox 🔻             |        |  |
| Outgoing server                       |        |  |
| SMTP server                           |        |  |
| imail.mvtvwireless.com                |        |  |
| Security type                         |        |  |
| None 🔻                                |        |  |
| Port                                  |        |  |
| 25                                    |        |  |
| Require authentication to send emails |        |  |
|                                       | 100000 |  |

### Edit Names Edit account name Select "Done"

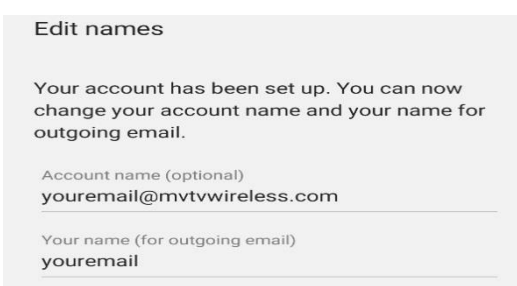

Your MVTV Wireless account in now active on your Android device!